# Kontorets kasse

# En kort veiledning om kassemodulen...

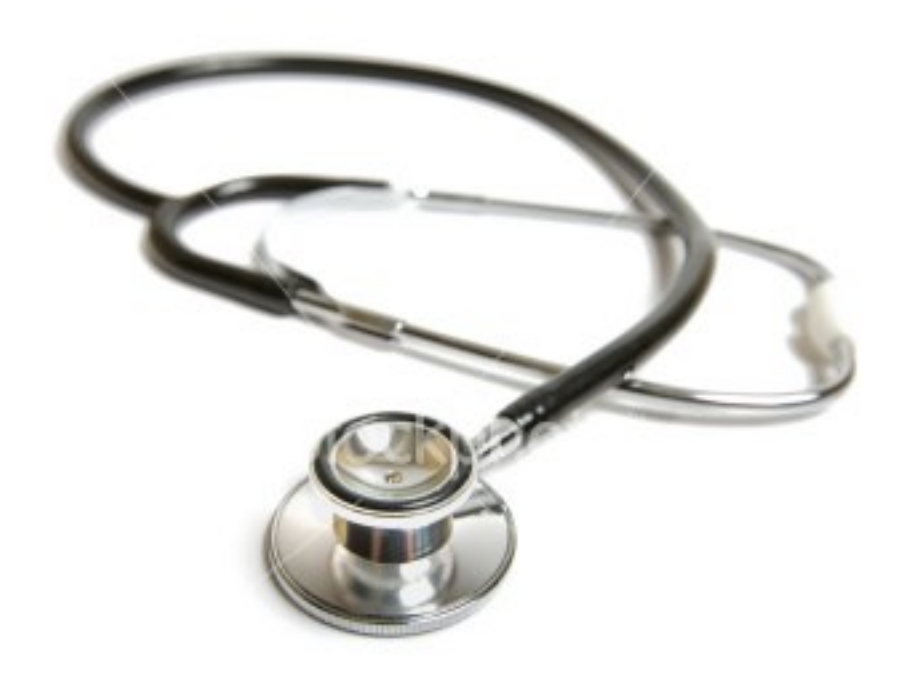

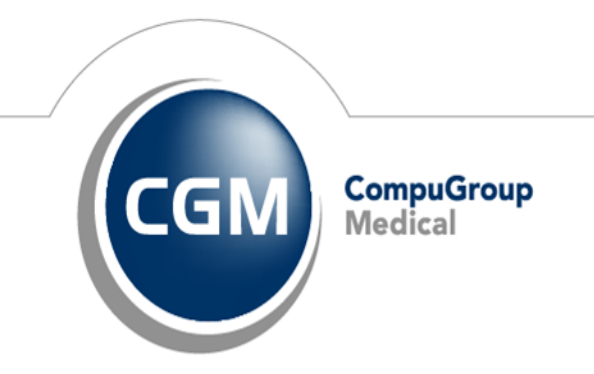

Synchronizing Healthcare

## Innhold

| Pasienten skal betale en regning                           | 4  |
|------------------------------------------------------------|----|
| Med kort eller kontant                                     | 4  |
| Med faktura                                                | 5  |
| Delinnbetaling                                             | 6  |
| Redigere et regningskort                                   | 7  |
| Kansellere et regningskort eller angre en innbetaling      | 8  |
| Kansellere et regningskort                                 | 8  |
| Angre en innbetaling som ble registrert betalt med kontant | 8  |
| Angre en innbetaling som ble registrert betalt med faktura | 9  |
| Hvordan ta et kasseoppgjør                                 | 10 |
| Hvis du har en betalingsterminal                           | 12 |

| Utarbeidet av:                                             | Verjon: | Dato:      |
|------------------------------------------------------------|---------|------------|
| Tekst : Bakir Beslagic<br>Korrektur : Anne Christine Homme | 1.0     | 30.05.2014 |

#### Innledning

Kasse modulen er tilgjengelig fra både Hovedmeny vinduet og Journal vinduet. Så hva er forskjellen?

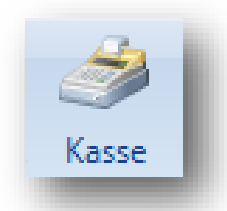

I *Hovedmeny* vinduet så inneholder Kasse modulen regningskortene (betalte og ubetalte) til **samtlige** pasienter.

I *Journal* vinduet så inneholder kasse modulen kun regningskortene til pasienten som er blitt hentet opp fra registeret.

Øverst i Kasse modul bildet så kan man styre hvilke regningskort som vises:

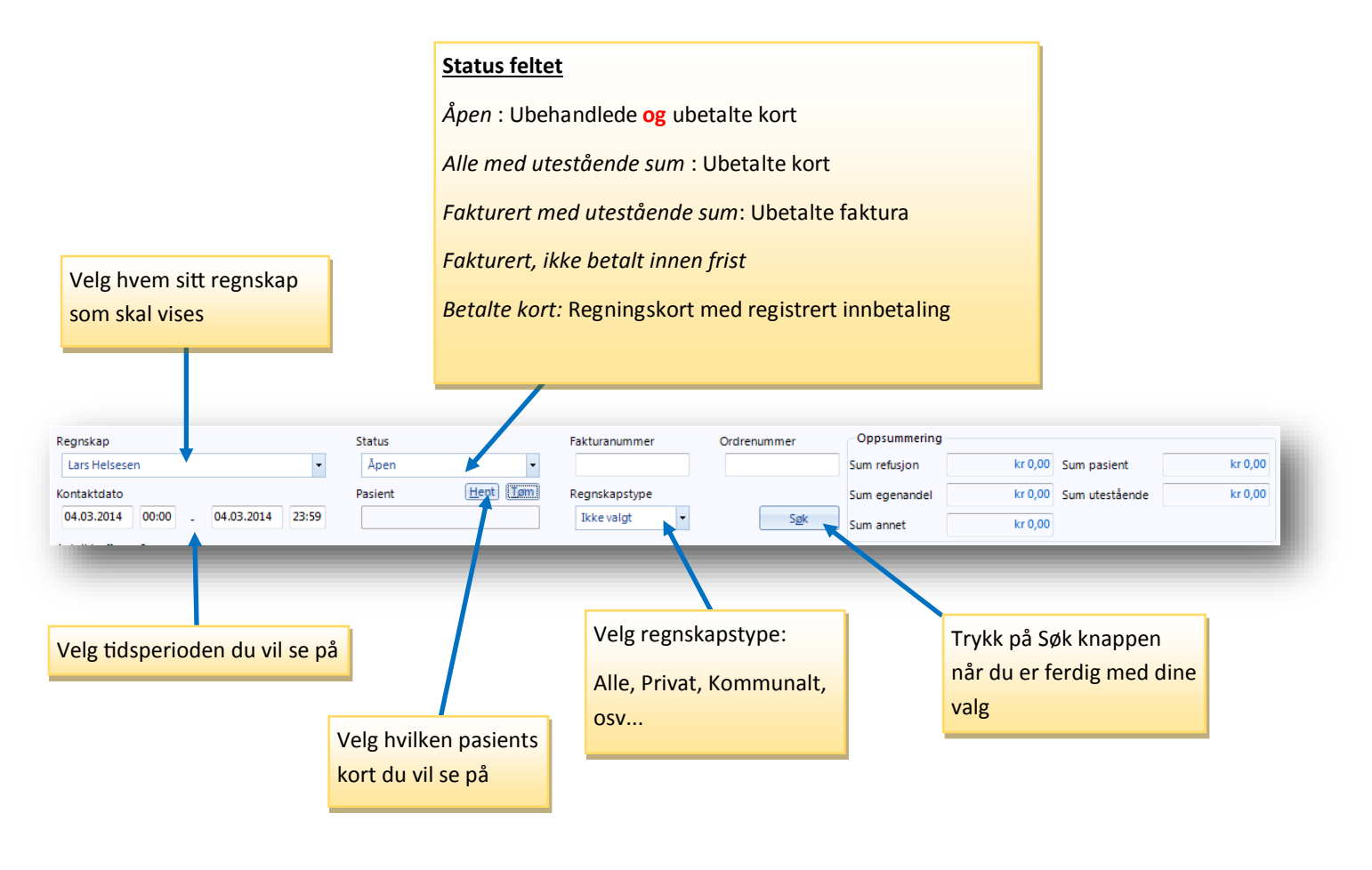

Legg merke til Oppsummering feltet på bildet over. Her kan en lege få en oversikt over dagens inntekter hvis han velger å se sitt eget regnskap, velger kort med status som betalt og velger dagens dato som tidsperiode.

# Situasjon : Pasienten skal betale en regning

#### Med kort eller kontant:

|                                             | · /···· [• • · · · · • • • • • · · · | i) chei nola inne      | Samula ALL Og 1            | tastene.           |                        |                     |
|---------------------------------------------|--------------------------------------|------------------------|----------------------------|--------------------|------------------------|---------------------|
| <u>Nordstrand, Vera har</u><br>Regningskort | utestående fordring                  |                        | - Faktura                  |                    | Relaterte oppgaver     | Utskrift            |
| Innbetal ( <u>1</u> )                       | Fakturer (2)                         | Lukk ( <u>3</u> )      | <u>F</u> akturainnbetaling | Purring            | Åpne journal           | Faktura             |
| Vis ( <u>4</u> )                            | Rediger (5)                          | Kansellêr ( <u>6</u> ) | Tapsføring                 | Eksporter 🛛        | Sum e <u>q</u> enandel | K <u>v</u> ittering |
| Delinnbetaling (7)                          | Pasient m/frikort (8)                | Endre innbetaling (9)  |                            | <u>K</u> reditnota |                        | Egenandelskort      |

Etter at du har trykket på Innbetal kommer Velg betalingsmåte vinduet opp:

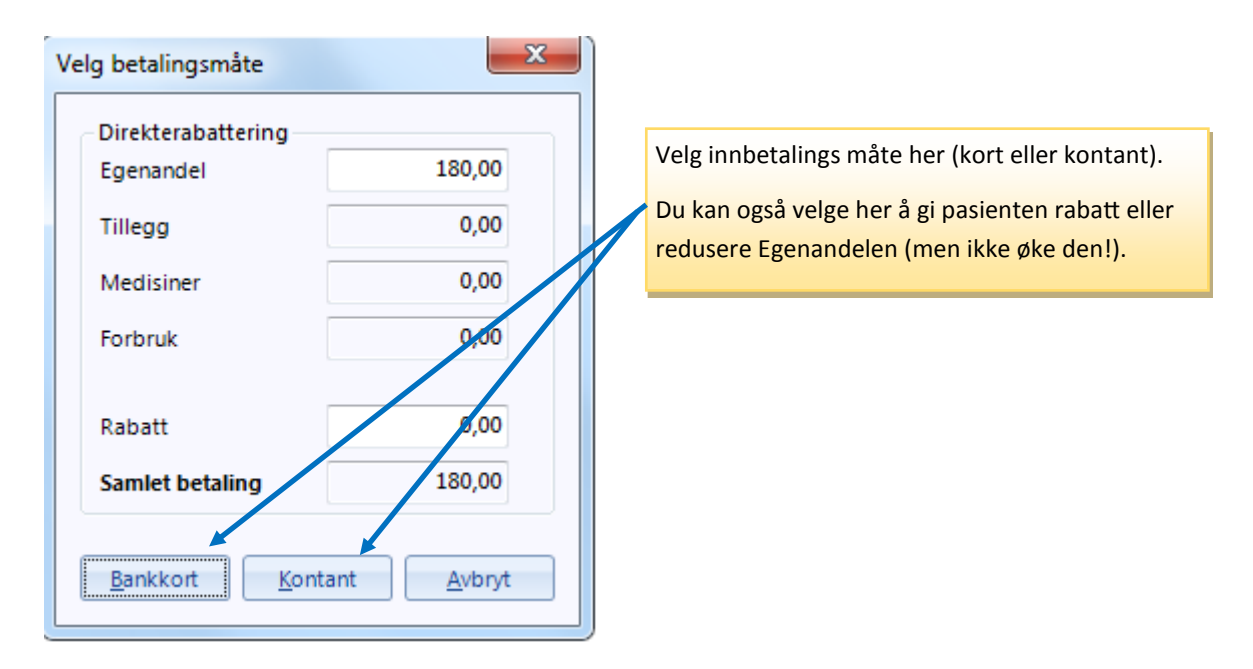

#### Med faktura:

|                                                 | Trykk på <i>Fakturer</i> ( <u>2</u> ) knappen elle | er hold inne samtidig ALT og 2 tastene |
|-------------------------------------------------|----------------------------------------------------|----------------------------------------|
| Nordstrand, Vera har 1 uteståen<br>Regningskort | ide forching                                       |                                        |
| Innbetal ( <u>1</u> ) Fak                       | turer (2) Lukk (3)                                 | 1                                      |
| Vis ( <u>4</u> ) Rec                            | diger (5) Kansellêr (6)                            |                                        |
| Delinnbetaling (7) Pasient                      | m/frikort (8) Endre innbetaling (9)                |                                        |
|                                                 |                                                    |                                        |

Nå får man opp Faktura utskrift vinduet:

| Var o<br>bildet                                                                                                    | bs på at disse kr<br>t.<br>DCR fil)                     | nappene har <b>ingen</b> innv                                                                                                    | virkning på utskrift i dette                                                                                                    |
|----------------------------------------------------------------------------------------------------|---------------------------------------------------------|----------------------------------------------------------------------------------------------------|----------------------------------------------------------------------------------------------------|
| Spikevinder Kasseoppgjør Vera Nordstrand 17-02-2014 14:11 - generere faktura, ordre 318 OK OAvbryt Bilagsdato Bilagstype 17.02.2014 Faktura Betales til Regnskap Addresse Lars Helsesen Friing Skakkes gate 75 Enhet Postkode Kattskinnet legesenter 7012 TRONDHEIM Navn Kontonummer Lege Lars Helsesen 8200 556 5489 Betales av Betalers navn Addresse Nordstrand, Vera Nordstrand, Vera Regningskort  | Belap<br>v kr 180,00                                    | Regnskap<br>Lars Helsesen •<br>Faktura<br>Forfallsdato<br>03.03.2014<br>Blankett<br>Standard JA Girg<br>Skriver<br>Microson: XPS Document Writer<br>© Ta med gksp.gebyr<br>© Skriv ut faktura ved OK<br>© Ikke fyll ut betales til<br>© Ikke fyll ut betales til<br>© Ikke fyll ut betales av<br>Betalingsinformasjon<br>Fakturant. < <fakturant.mer>&gt;<br/>kentariaten i 7.0.2014</fakturant.mer> | I Faktura feltet kan<br>man ved å hake av<br><i>Ta med eksp. gebyr.</i><br>Da kommer 35 kr.<br>Ekspedisjons gebyr<br>med på faktura.<br>Hak av hvis du ønsker å<br>skrive ut faktura ved å<br>trykke på OK knappen. |
| Kontaktdato       Regnskap       Fødselsdato       Palent       Refusjonsgrunr       Refusjons       E         17.02.2014       Lars Helsesen       01.11.1987       Nordstrand, V       Ingen       48,00         Er betaler en annen enn pasienten?       Trykk her for å so<br>opp betaleren i adresseregisteret. Hvis fakturaadress<br>blitt registrert i adresseregisteret kommer den autom<br>med | egenandel Annet<br>180,00 0,<br>Øke<br>sen er<br>natisk |                                                                                                    |                                                                                                    |

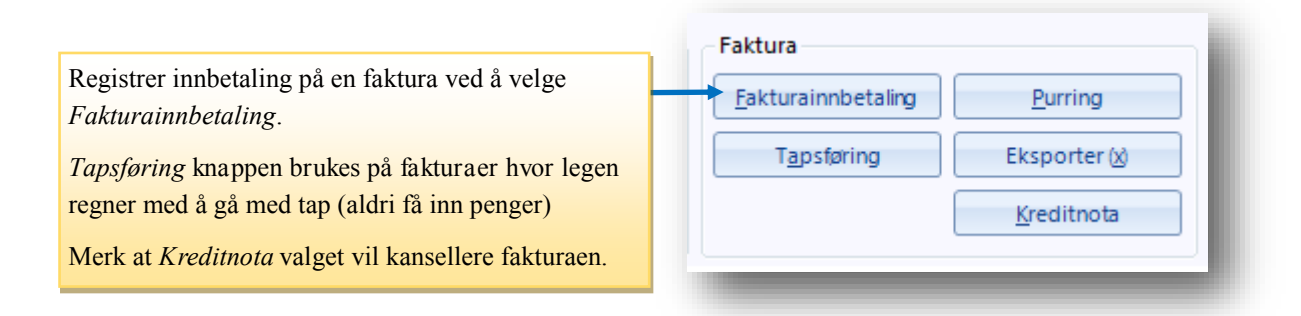

#### **Delinnbetaling:**

Gitt at dere ønsker å la pasienten betale en del av regningen nå og resten senere - eller at pasienten ønsker å betale en del av regningen med kontant og resten med kort så trykker dere på **Delinnbetaling** (eller hold inne Alt og 7 tastene samtidig)

| Velg innbetaling<br>Man kan velge n          | stype fra nedtrekks<br>nellom kontant, kre | lisen her.<br>dittkort    |           |          |          |            |                        |                      |   |
|----------------------------------------------|--------------------------------------------|---------------------------|-----------|----------|----------|------------|------------------------|----------------------|---|
| og bankkort innl                             | petaling.                                  |                           |           |          | Velg sun | nmen s     | om ska                 | l innbetales         |   |
|                                              |                                            |                           |           |          |          |            |                        |                      |   |
| 🧭 Kasse                                      | ada faldura 🗍 Daaistaan katali             | in one for DDC (          |           |          |          |            |                        |                      |   |
| Sakevindu Kassennngiar Ærlend Sørgård 18-02- | 2014 12:54 - registrere innbetaling, ord   | inger fra BBS (<br>re 319 | OCK III)  |          |          |            |                        |                      |   |
| V Ok O Avbryt                                |                                            |                           |           |          |          |            |                        |                      |   |
| Bilagsdato Bilagstype                        |                                            |                           |           |          |          | Beløp      |                        | Regnskap             |   |
| 18.02.2014 Kontant innbetaling               | •                                          |                           | -         |          |          | - kr       | 1 580,00               | Lars Helsesen        | • |
| Ordre Konto Faktura                          |                                            |                           |           |          |          |            |                        |                      |   |
| Betales til                                  | Addresse                                   |                           |           |          |          |            | - Faktura              |                      |   |
| Lars Helsesen                                | Frling Skakkes gate 75                     |                           |           |          |          |            | Forfallsdato           |                      |   |
| Enhet                                        | Postkode                                   |                           |           |          |          |            | 04.05.2014             |                      |   |
| Kattskinnet legesenter                       | 7012 TRONDHEIM                             |                           |           |          |          |            | Blankett<br>Standard A | 4 Giro               |   |
| Navn                                         | Kontonummer                                |                           |           |          |          |            | Skriver                |                      |   |
| Lege Lars Helsesen                           | 8200 556 5489                              |                           |           |          |          |            | Microsoft X            | (PS Document Writer  |   |
| Betales av                                   |                                            |                           |           |          |          |            | Ta med e               | ksp. gebyr           |   |
| Betalers navn                                | Addresse                                   |                           |           |          |          |            | Skriv ut fa            | aktura ved OK        |   |
| Sørgård, Ærlend                              | Åssiden 32                                 |                           |           |          |          |            | Ikke fyll u            | t betales til        |   |
| Mottakers navn                               | 2008 Drammen                               |                           |           |          |          |            | Ikke fyll u            | t <u>b</u> etales av |   |
| Spigalu, Alteriu                             | Diaminen                                   |                           |           |          |          |            | Betalingsint           | ormasjon             | _ |
| Registrer betaling mot                       |                                            |                           |           |          |          |            |                        |                      |   |
| Kontaktdato Regnskap Fødselsdato             | Pasient Refusjonsgrunn                     | Refusjon                  | Egenandel | Annet    | Pasient  | Utestående |                        |                      |   |
| 18.02.2014 Lars Helsesen 05.07.1935          | Sørgård, Ærlend Ingen                      | 48,00                     | 180,00    | 1 400,00 | 1 580,00 | 1 58       |                        |                      |   |
|                                              |                                            |                           |           |          |          |            | Kvittering             |                      |   |
|                                              |                                            |                           |           |          |          |            | Skriv <u>u</u> t k     | vittering ved OK     |   |
|                                              |                                            |                           |           |          |          |            | Standard               | M                    |   |
|                                              |                                            |                           |           |          |          |            | Skriver                | то<br>1              |   |
|                                              |                                            |                           |           |          |          | •          | Skriver                |                      |   |
|                                              |                                            |                           |           |          |          | ,          |                        |                      |   |

Legg merke til at i kassen vil regnekortets status skifte til "Faktura generert. Innbetaling registrert". Men hvis vi ser på *Utestående* felt så skylder pasienten fortsatt penger (1000 kroner i dette tilfellet).

| Regnskap      | Fødselsda | Pasient | Refusjon | Refusjon | Egenand | Annet    | Pasient  | Utestående | Lege | Status                                         | Faktura skrevet ut |
|---------------|-----------|---------|----------|----------|---------|----------|----------|------------|------|------------------------------------------------|--------------------|
| Lars Helsesen | 05.07.1   | Sørgår  | Ingen    | 48,00    | 180,00  | 1 400,00 | 1 580,00 | 1 000,00   | LH   | Faktura generert. Innbetalinger er registrert. |                    |

Vi kan nå behandle kortet som vanlig.

Situasjon: Du ønsker å redigere et regningskort (legge til eller fjerne takster):

| ningskort             |                       |                        |
|-----------------------|-----------------------|------------------------|
| Innbetal ( <u>1</u> ) | Fakturer ( <u>2</u> ) | Lukk ( <u>3</u> )      |
| Vis ( <u>4</u> )      | Rediger (5)           | Kansellêr ( <u>6</u> ) |
| elinnbetaling (7)     | Pasient m/frikort (8) | Endre innbetaling (9)  |

Ved å trykke på **Rediger** vil du åpne regningskort modulen, hvor du kan legge til eller fjerne takster på vanlig måte.

#### Situasjon: Du ønsker å kansellere et regningskort eller angre en innbetaling

#### Kansellere (Angre) et regningskort

Hvis man ønsker å kansellere et regningskort (la oss si at den ble feilregistrert), velger man kortet man vil kansellere i Kassa modulen, for så å trykke på Kanseller (eller hold inn Alt og 6 tastene inn samtidig)

| egningskort           |                       |                                |
|-----------------------|-----------------------|--------------------------------|
| Innbetal ( <u>1</u> ) | Fakturer (2)          | Lukk ( <u>3</u> )              |
| Vis ( <u>4</u> )      | Rediger ( <u>5</u> )  | Kansellêr ( <u>6</u> )         |
| Delinnbetaling (7)    | Pasient m/frikort (8) | Endre innbetaling ( <u>9</u> ) |

Man kan reaktivere et kansellert regningskort ved å finne den igjen og så velge Aktiver...

#### Angre en innbetaling som ble registrert betalt med kontant

| Regningskort          | -                              |                        |                            |
|-----------------------|--------------------------------|------------------------|----------------------------|
| Innbetal ( <u>1</u> ) | Fakturer ( <u>2</u> )          | Lukk ( <u>3</u> )      |                            |
| Vis ( <u>4</u> )      | Rediger (5)                    | Kansellêr ( <u>6</u> ) | Trykk nå Endre innhetaling |
| Delinnbetaling (7)    | Pasient m/frikort ( <u>8</u> ) | Endre innbetaling (9)  |                            |
|                       |                                |                        |                            |

| Trykk på Ol                                     | < når årsak for krediteringen e                                                      | er blitt dokument                              | ert.                  |                  |
|-------------------------------------------------|--------------------------------------------------------------------------------------|------------------------------------------------|-----------------------|------------------|
| ≫ Kasse<br>O Lukl:<br>Søkevinuu Kas<br>✓ Ok O A | Utskrift 👜 Utskrift utestående fø<br>seoppgjør Ærlend Sørgård 18-02-2014 12<br>vbryt | aktura   Registrer<br>:54 - kreditere betaling | betalinger fra BBS (C | JCR fil)         |
| Bilagsdato                                      | Bilagstype                                                                           | Beløp                                          | Regnskap              |                  |
| 18.02.2014                                      | Kreditnota                                                                           | ✓ kr 580,00                                    | Lars Helsesen         | Ŧ                |
| FORKLARINGE                                     | N HER BØR VÆRE GODT DOKUMENTERT                                                      |                                                |                       |                  |
| - Transaksjoner                                 | Parlainalar                                                                          |                                                | Delere                | Turne            |
| 18.02.2014 1                                    | Kontant inpletaling. Referentil: Faktura 4                                           | 0                                              | 580.00                | Kontant innbet   |
| 18.02.2014 1                                    | Kontant innbetaling. Referer di: Kontantne                                           | ota 320                                        | 1 056,00              | Kontant innbet   |
|                                                 |                                                                                      |                                                |                       |                  |
|                                                 |                                                                                      |                                                |                       |                  |
| Man må s                                        | krive her årsaken for krediteri                                                      | ingen (grunnen a                               | t man annullerer e    | n rogistroring : |

#### Angre en innbetaling som ble registrert betalt med faktura

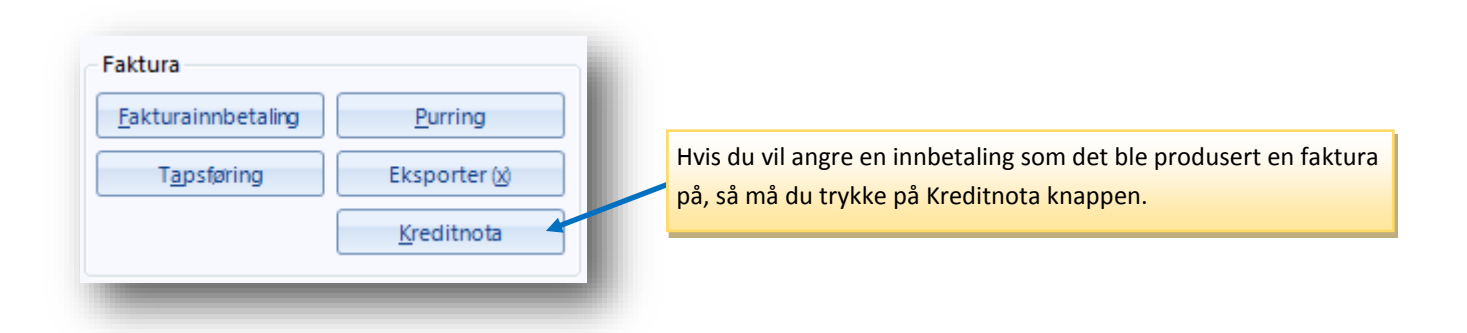

Etter at man har trykket på Kreditnota knappen, så vil man gå til samme bilde som vises øverst på denne siden. Man må fylle ut årsaken for krediteringen før man trykker på OK knappen.

# Hvordan foreta et kasseoppgjør

| Hovedmeny Asse                          |                | Øverst til venstre finner vi Kasseoppgjør |
|-----------------------------------------|----------------|-------------------------------------------|
| 🗿 Lukk 🔚 Utskrift 📄 Utskrift utestående | e faktura      | fanen. Trykk på denne.                    |
| Søkevindu Kasseoppgjør                  |                |                                           |
| Regnskap                                | Status         |                                           |
| Alle                                    | Alle           |                                           |
| Kontaktdato                             | Pasient        |                                           |
| 18.02.2014 00:00 _ 18.02.2014 23:59     |                |                                           |
| Antall treff: 2                         |                |                                           |
| Kontaktdato 👻 Regnskap                  | Fødse          |                                           |
| 18.02.2014 Lars Helsesen                | 25.01.2        |                                           |
| 18.02.2014 Lars Helsesen                | 05.07.1        |                                           |
| Hovedmeny Kasse                         |                |                                           |
|                                         |                |                                           |
|                                         | ift utestaende | Nar Kasseoppgjør fanen er apen, trykk pa  |
| Søkevindu Kasseoppgjør                  |                | Ny knappen.                               |
| 🎦 Ny 🔫 Vis 🔹 📥 Utskrif                  | t 📝 Rediger    |                                           |
| Nummer                                  | Era dato       |                                           |
|                                         | Tha Gato       |                                           |

Etter at Ny knappen er blitt trykket på ser dere følgende skjermbilde:

| 🍏 Gjør opp kasse    | -             |                 |             | -                |               |            |       | x |
|---------------------|---------------|-----------------|-------------|------------------|---------------|------------|-------|---|
| Fra                 | Til           | Rapportr        | nummer      |                  | Kommenta      | r          |       |   |
| 10.02.2014 13:41:38 | 18.02.2014 1  | 4:54:54 Ikke ge | nerert      |                  |               |            |       |   |
| Inngående balanse   | Uttak         | Tilført ka:     | sse         | Utgående balanse | :             |            |       |   |
| 2 648,00            | 0,00          | 0,00            |             | 8 713,00         |               |            |       |   |
|                     |               | O               | ppjørsform  |                  |               |            |       |   |
|                     | Salg          | Kontantoppgjør  | Kortoppgjør | Kreditt          | Innb. kreditt | Kontroll   |       |   |
| Cecilie X           |               |                 |             |                  |               |            |       |   |
| Kontant             | 138,00        | 0,00            | 138,00      |                  |               | 0,00       |       |   |
| Kreditt             | 0,00          | 0.00            | 0,00        | 0,00             | 0,00          | 0,00       |       |   |
|                     | 138,00        | 0.00            | 138,00      | 0.00             | 0,00          | 0,00       |       |   |
| Lars Helsesen       |               |                 |             |                  |               |            |       |   |
| Kontant             | 5 009,00      | 6 065,00        | 0,00        |                  |               | -1 056,00  |       |   |
| Kreditt             | 2 745,00      | 0,00            | 400,00      | 1 689,00         | -400,00       | 1 056,00   |       |   |
|                     | 7 754,00      | 6 065,00        | 400,00      | 1 689,00         | -400,00       | 0,00       |       |   |
| Oppsummering        |               |                 |             |                  |               |            |       |   |
| Kontant             | 5 147,00      | 6 065,00        | 138,00      |                  |               | -1 056,00  |       |   |
| Kreditt             | 2 745,00      | 0,00            | 400,00      | 1 689,00         | -400,00       | 1 056,00   |       |   |
|                     | 7 892,00      | 6 065,00        | 538,00      | 1 689,00         | -400,00       | 0,00       |       |   |
|                     |               |                 |             |                  |               |            |       |   |
| Det er 6 åpne kort  | t i perioden. |                 |             |                  |               | <u>O</u> K | Avbry | t |

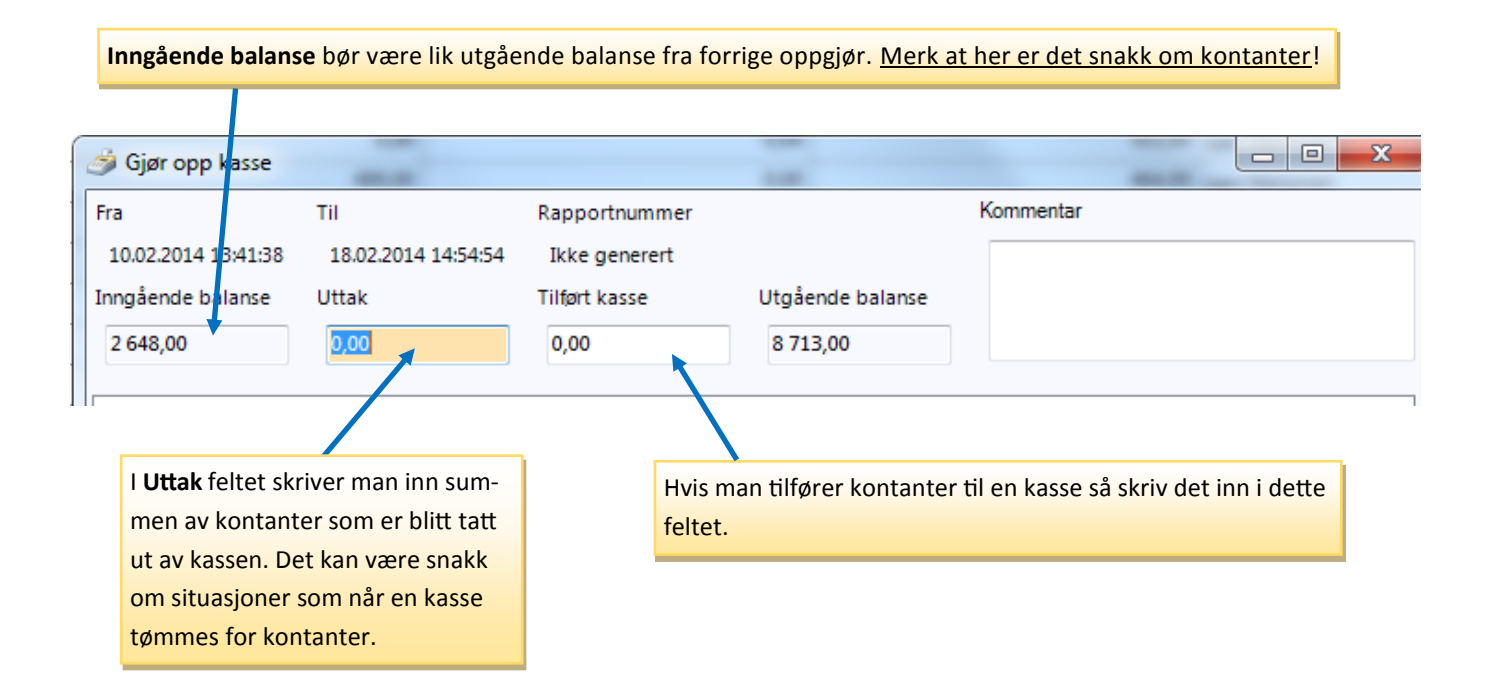

| ra                               | Til                | Rapportr         | nummer        |          | Kommenta      | r         |
|----------------------------------|--------------------|------------------|---------------|----------|---------------|-----------|
| 10.02.2014 13:41:38 18.02.2014 1 |                    | 5:19:46 Ikke ger | nerert        |          |               |           |
| nngående balanse                 | ende balanse Uttak |                  | Tilført kasse |          | e             |           |
| 2 648,00                         | 1 000,00           | 200,00           | 200,00        |          |               |           |
|                                  |                    | Oj               | ppgjørsform   |          |               |           |
|                                  | Salg               | Kontantoppgjør   | Kortoppgjør   | Kreditt  | Innb. kreditt | Kontroll  |
| Cecilie X                        |                    |                  |               |          |               |           |
| Kontant                          | 138,00             | 0,00             | 138,00        | )        |               | 0,00      |
| Kreditt                          | 0.00               | 0.00             | 0.00          | 0,00     | 0,00          | 0.00      |
|                                  | 138,00             | 0.00             | 138,00        | 0,00     | 0,00          | 0,00      |
| Lars Helsesen                    |                    |                  |               |          |               |           |
| Kontant                          | 5 009,00           | 6 065,00         | 0,00          | )        |               | -1 056,00 |
| Kreditt                          | 2 745,00           | 0.00             | 400,00        | 1 689,00 | -400,00       | 1 056,00  |
|                                  | 7 754,00           | 6 065,00         | 400,00        | 1 689,00 | -400,00       | 0.00      |
| Oppsummering                     |                    |                  |               |          |               |           |
| Kontant                          | 5 147,00           | 6 065,00         | 138,00        | )        |               | -1 056,00 |
| Kreditt                          | 2 745,00           | 0.00             | 400,00        | 1 689,00 | -400,00       | 1 056,00  |
|                                  | 7 892,00           | 6 065,00         | 538,00        | 1 689,00 | -400,00       | 0,00      |

Utgående balanse bør være lik Inngående balanse pluss summen av Kontantoppgjør pluss kontanter tilført kassen, minus eventuell uttak.

I dette tilfelle: 2648 + 6065 - 1000 + 200 som blir 7913 kroner til slutt.

#### Hvis du har en betalingsterminal...

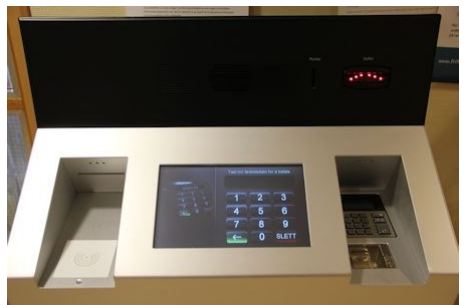

Flere og flere legekontorer installerer såkalte betalingsterminaler i sine venterom. Samtlige typer støtter betaling med kort og det finnes også varianter som aksepterer betaling med kontant.

Under følger en liten beskrivelse for hvordan legekontoret skal forholde seg til de forskjellige løsningene:

#### Melin:

Om du har betalingsterminal skal du ikke gjøre noe manuelt arbeid i forhold til å registrere innbetalinger på regningskort. Pasientene gjør det selv på terminalen.

Når pasienten betaler på terminalen, for eksempel med bankkort, så vil det i kasse-modulen blir oppdatert på det regningskortet slik at det står «bankkort-innbetaling»

Melin fakturerer hver natt, du skal ikke trykke på fakturer i kasse-modulen for at regningskortene skal sendes til Melin. Terminalen gjør denne jobben selv.

Regningskort med kun refusjon på, skal man trykke «lukk» på.

### OBS: Det er viktig at man ikke fakturerer kort «på egen hånd», da vil Melin aldri få vite om denne fakturaen, og sannsynligvis vil aldri pasienten få fakturaen.

#### Odin:

Fakturerte regningskort overføres hver natt automatisk

Om du har betalingsterminal skal du ikke gjøre noe manuelt arbeid i forhold til å registrere innbetalinger på regningskort. Pasientene gjør det selv på terminalen.

Regningskort med kun refusjon på, skal man trykke «lukk» på.

Når pasienten betaler på terminalen, for eksempel med bankkort, så vil det i kasse-modulen bli oppdatert på det regningskortet slik at det står «bankkort-innbetaling»

Alle regningskort som kun har refusjon, må lukkes ved hjelp av knappen 'lukk'

#### CrediCare:

Når pasienten betaler med kort på terminalen, vil det bli oppdatert i «kasse-modulen» slik at det står «Bankkortnota registrert».

Når du skal sende faktura til CrediCare, må man først fakturere, deretter kjøre «faktura-export» i kassemodulen.

Skal du registrere kontantinnbetaling, gjøres dette manuelt i kassa (knappen 'kontant')

Alle regningskort som kun har refusjon, må lukkes ved hjelp av knappen 'lukk'